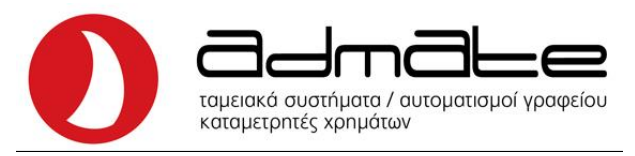

## ΟΔΗΓΙΕΣ ΣΥΝΔΕΣΗΣ ADMATE SETTE ME EFT-POS

- Στην μηχανή πατάμε τον αριθμό **4** και το πλήκτρο **ΚΛΕΙΔΙ-ΧΕΙΡΙΣΤΗΣ**.
- Με το πλήκτρο Μ.ΣΥΝΟΛΟ βρίσκουμε την επιλογή ΠΡΟΓΡΑΜ.
  EFTPOS και πατάμε ΣΥΝΟΛΟ.
- Στην οθόνη γράφει ΕΝΕΡΓ.ΛΕΙΤ.ΕFTPOS και πατάμε ΣΥΝΟΛΟ.
- Με το πλήκτρο Μ.ΣΥΝΟΛΟ κάνουμε την επιλογή ΝΑΙ και πατάμε ΣΥΝΟΛΟ.
- Πατάμε μια φορά Μ.ΣΥΝΟΛΟ, η οθόνη θα γράφει .ΤΕΡΜΑΤΙΚΩΝ
  EFTS και πάλι ΣΥΝΟΛΟ.
- Πληκτρολογούμε τον αριθμό του POS που θέλουμε να ρυθμίσουμε και πατάμε ΣΥΝΟΛΟ.
- Η οθόνη θα γράφει **ΡΥΘΜ. Τ ΕΓΤΡΟS ΙΡ** και πατάμε **ΣΥΝΟΛΟ**.
- Πληκτρολογούμε την IP του POS και πατάμε ΣΥΝΟΛΟ.
- Πατάμε μια φορά Μ.ΣΥΝΟΛΟ, η οθόνη θα γράφει PYOM EFTPOS
  PORT και πατάμε ΣΥΝΟΛΟ.
- Πληκτρολογούμε το **PORT** του **POS** και μετά **ΣΥΝΟΛΟ**.
- Πατάμε μια φορά Μ.ΣΥΝΟΛΟ, η οθόνη θα γράφει ΕΛΕΓΧΟΣ ΕΠΙΚΟΙΝ και πάλι ΣΥΝΟΛΟ.
- Αν όλα είναι σωστά θα τυπώσει στο χαρτί **TEST OK**.
- Το **POS** θα ζητήσει λήψη κλειδιού, επιβεβαιώνουμε.
- Πατάμε μια φορά Μ.ΣΥΝΟΛΟ, η οθόνη θα γράφει ΡΥΘΜ. ΤΕΡΑΜΑΤΙ ΤΙD και 2 φορές ΣΥΝΟΛΟ.
- Πατάμε μια φορά Μ.ΣΥΝΟΛΟ, η οθόνη θα γράφει ΟΣΤΟΛΗ ΣΤΗΝ
  ΓΓΠΣ και ξανά ΣΥΝΟΛΟ.
- Πατάμε μια φορά Μ.ΣΥΝΟΛΟ, η οθόνη θα γράφει Ρ ΕΠΑΝΕΛΕΓΧΟΣ
  ΜΚ και ξανά ΣΥΝΟΛΟ.
- Αν όλα είναι σωστά θα τυπώσει στο χαρτί MACKEY και από κάτω SUCCESS.
- Πατάμε μια φορά Μ.ΣΥΝΟΛΟ, η οθόνη θα γράφει ΡΥΘΜ.
  ΚΑΤΑΧΩΡΗΣΗ και ξανά ΣΥΝΟΛΟ.

Admate Hellas. ΦΩΤΑΚΗ Μ. ΑΓΓΕΛΙΚΗ & ΣΙΑ ΕΠΕ Αιτωλικού 126 & Ραιδεστού 85, 18544 Πειραιάς Τηλ:2104204134-8 e-mail:info@admatehellas.gr, www.admatehellas.gr

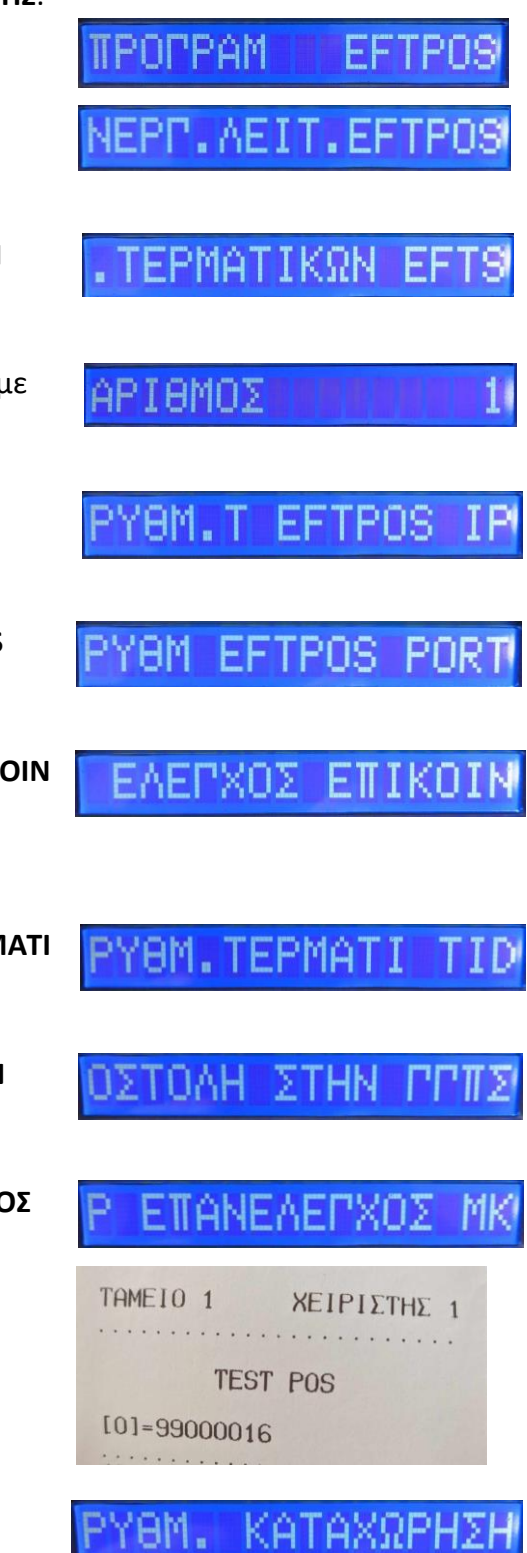